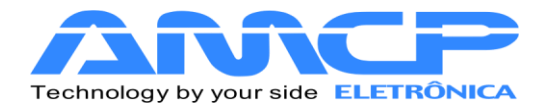

# **MEGA-CA**

# MANUAL DE OPERAÇÃO

# REV. 1.3

# 05/05/2015

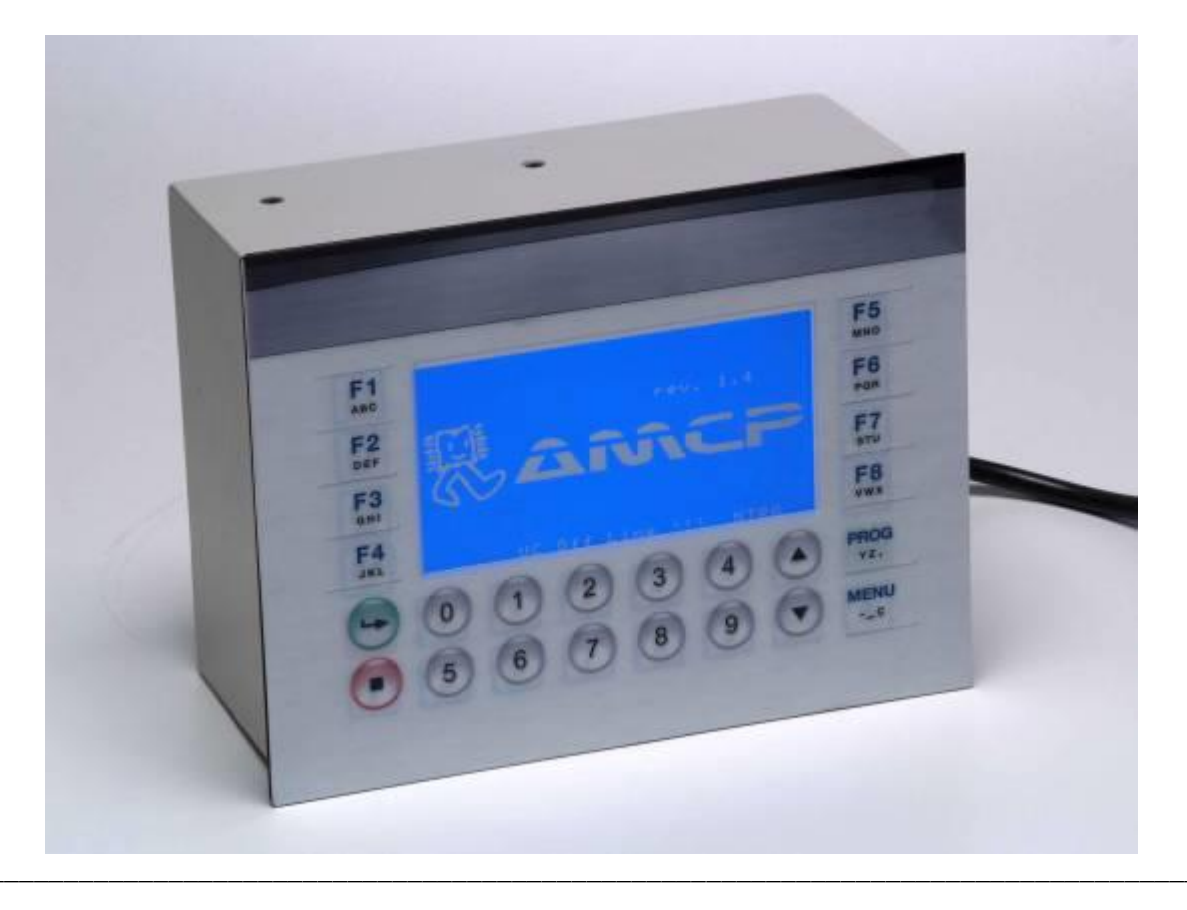

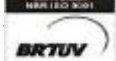

Rua Rita de Carvalho Monteiro 140, Sorocaba – SP – CEP 18085-750 Fone: (15) 3218-1326 - 1 - E-mail : hwcintra@amcp.com.br

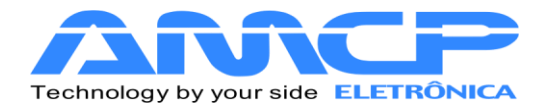

## Introdução :

O controlador para Autoclave MEGA-CA foi desenvolvido tendo como base a mais moderna tecnologia em microcontroladores resultando em um equipamento de alto desempenho, versatilidade e fácil utilização.

O Controlador MEGA-CA, permite a leitura de até seis pontos de temperatura, leitura e controle das pressões de vapor/vácuo nas câmaras internas e externas, controla o gerador de vapor, utiliza os sensores de porta para supervisionar e controlar a abertura e fechamento, pode registrar os dados dos ciclos em impressora especifica, Pen Drive e microcomputador são opcionais que exigem acessórios, é indicado para aplicações em autoclave que esteriliza por vapor saturado podendo executar múltiplos ciclos.

A resolução da leirura de temperatura é de 1°C, os ciclos são altamente configuráveis e inteligente, o processo de esterilização é monitorado com precisão, possui alarme para anormalidades de funcionamento Pode ser configurado ate 100 operadores distintos com senhas individuais personalizadas que faz identificação no registro de quem iniciou o ciclo, estas senhas permitem ao operador o acesso somente as funções inerente ao seu trabalho; existem ainda outros três níveis de senha a saber:

- Supervisor que permite mudar parâmetros do ciclo de operação.

- Fabricante especifica para introduzir os parâmetros de nome a ser impresso no cabeçalho.

- Manutenção utilizada por técnicos e pessoas autorizadas, acessa os parâmetros de configurações técnicas do equipamento.

Esse controlador também fornece na sua impressão de ciclo o valor calculado de F0 total e os gráficos Temperatura x Tempo e de Pressão x Tempo.

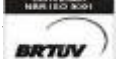

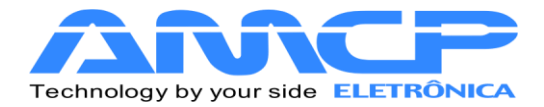

### Ciclos :

Os ciclos de esterilização realizados compreendem basicamente as seguintes fases:

### 1. Pré Vácuo pulsante

Nesta fase aplicamos vácuo seguido de pressão na câmara interna pôr quatro vezes (quatro vácuos e três pressões), o controle é feito pela medida de pressão através dos valores pré definidos, podendo habilitar ou desabilitar sua execução no ciclo individualmente para cada programa de esterilização.

### 2. Aquecimento

Nesta fase, o equipamento aguarda que a câmara interna atinja a pressão e temperatura de trabalho definidas, somente quando estes valores forem atingidos é que se inicia a fase de esterilização.

### 3. Esterilização

Nesta fase, é mantido pôr um determinado tempo a pressão programada para câmara interna.

### 4. Secagem

Nesta fase é retirada a pressão da camara (descompressão) até próximo da pressão atmosférica aproximadamente 0.20Bar neste ponto liga-se a bomba de vácuo pôr um tempo determinado, para secagem dos materiais esterilizados. Esta fase é opcional, sendo programada individualmente para cada programa de esterilização.

### 5. Resfriamento

Nesta fase é feito um resfriamento ou a descompressão por um tempo determinado. Esta fase é opcional, sendo programada individualmente para cada programa de esterilização, e fica a cargo do fabricante/utilizador escolher qual o melhor meio de utilizar este recurso.

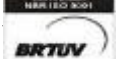

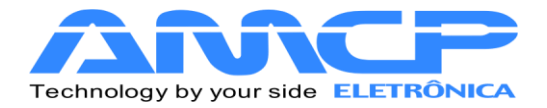

## Painel Frontal:

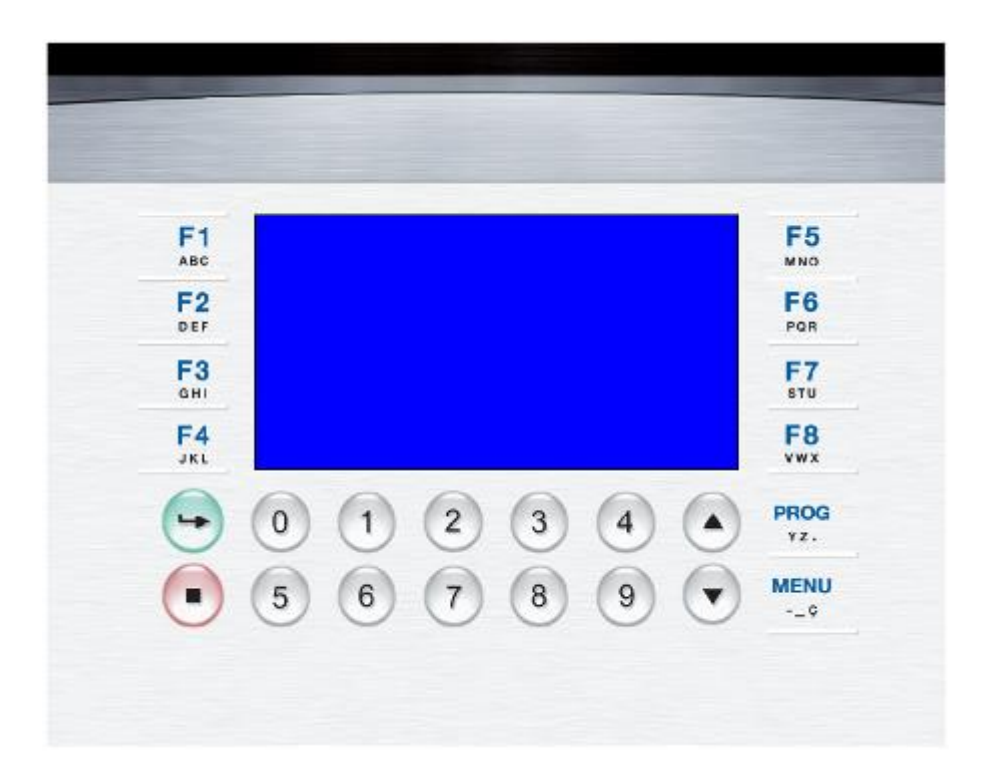

Através deste teclado é que são introduzidos os dados no equipamento, sendo as seguintes suas funções:

| 0-9     | Teclas de introdução de dados numéricos                             |
|---------|---------------------------------------------------------------------|
| F1-F8   | Teclas de escolha de funções e de escrita                           |
| ENTRA 😔 | Tecla de confirmação do dado introduzido                            |
| ANULA 💽 | Tecla para cancelar uma opção ou abortar uma operação               |
| MENU    | Permite exibir outras opções disponíveis e possui função de escrita |
| PROG    | Da acesso à programação do equipamento e escrita                    |

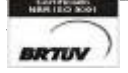

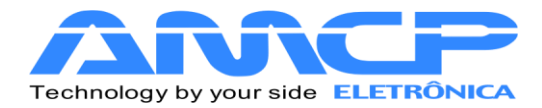

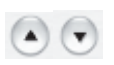

Setas para seleção de valores pré-estabelecidos

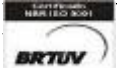

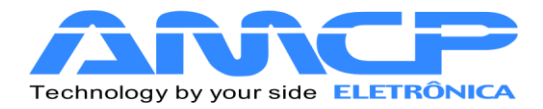

# Operação:

Ao ligarmos o equipamento teremos a seguinte mensagem no display por alguns segundos:

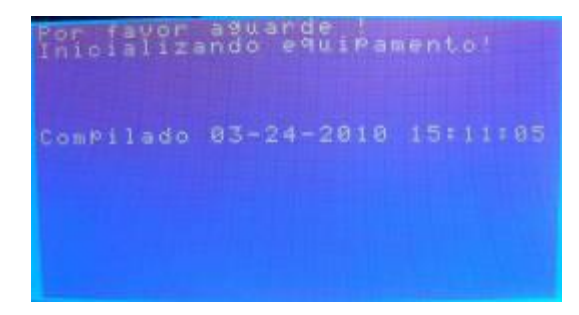

Em seguida teremos:

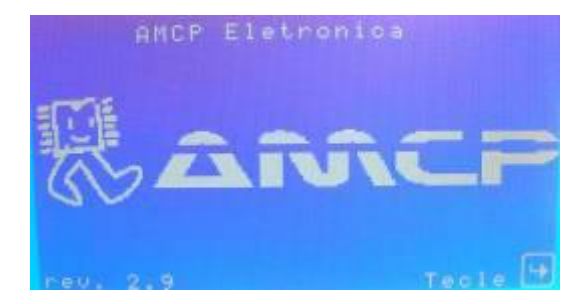

Pressionando a tecla ENTER o equipamento seguirá para a sua tela principal. Ao entrarmos neste menu, todas as saídas são desligadas. Este menu também indica a revisão do software.

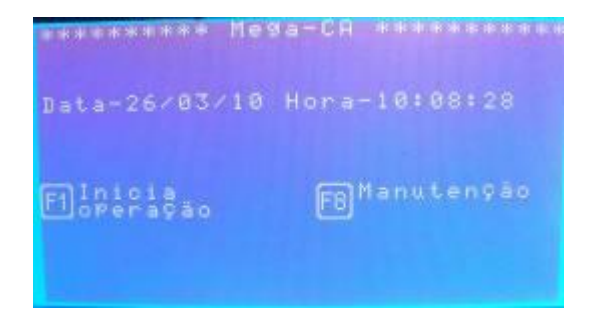

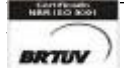

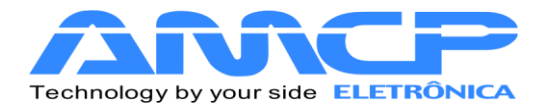

A partir deste momento, o equipamento está pronto para entrar em operação, bastando para tanto, pressionarmos a tecla F1.

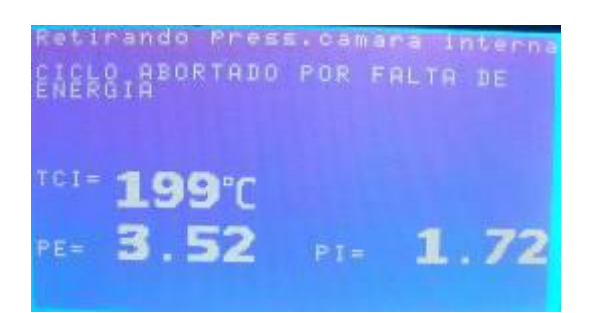

Como pode-se observar pela tela acima o programa só permitirá o acesso ao menu principal se não houver pressão na câmara interna. Assim que a mesma estiver zerada o usuário terá acesso a tela abaixo.

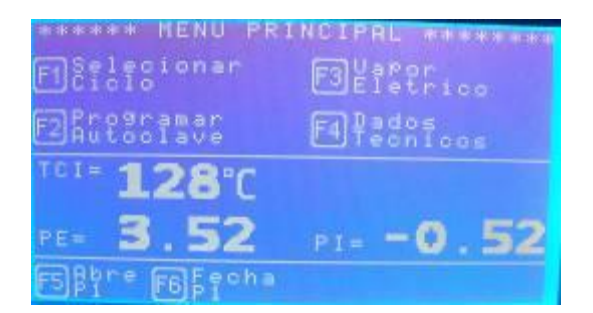

Estando no menu principal pressione F1 para ter acesso aos programas disponíveis.

Caso alguma porta estiver aberta ele mostrará a mensagem abaixo e retornará ao menu Principal.

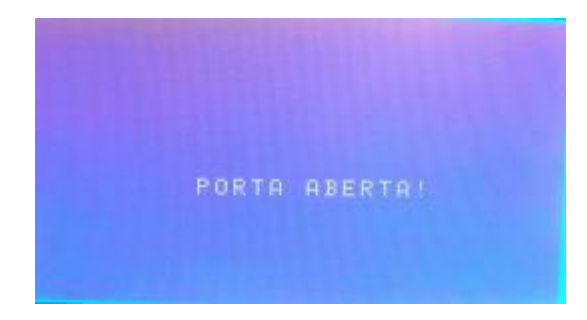

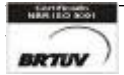

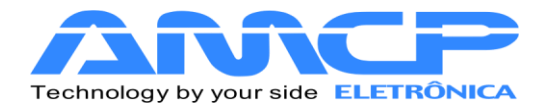

Uma vez as portas estando fechadas pressionando F1 teremos acesso à lista de programas.

| ****** SELECIONAR CICLO                                          | at the second se |
|------------------------------------------------------------------|------------------|
| [0]- Pacotes<br>[1]- Inst. Cx. Pequenas<br>[2]- Inst. Cx. Grande |                  |
| [4]- Flash<br>[5]- Borrachas<br>[6]- Liquidos                    |                  |
| lij- Mat. Sensiveis<br>181- Vidrarias<br>191- Leak Test          |                  |
| Digite o numero do Ciclo<br>que deseja iniciar                   |                  |

| Pressionando 0, executa um ciclo de esterilização Pacotes.                    |
|-------------------------------------------------------------------------------|
| Pressionando 1, executa um ciclo de esterilização Instrumental Caixa Pequena. |
| Pressionando 2, executa um ciclo de esterilização Instrumental Caixa Grande.  |
| Pressionando 3, executa um ciclo de esterilização Bowie Dick.                 |
| Pressionando 4, executa um ciclo de esterilização Flash.                      |
| Pressionando 5, executa um ciclo de esterilização Borrachas.                  |
| Pressionando 6, executa um ciclo de esterilização Líquidos                    |
| Pressionando 7, executa um ciclo de esterilização Materiais Sensíveis.        |
| Pressionando 8, executa um ciclo de esterilização Vidrarias.                  |
| Pressionando 9, executa um ciclo de esterilização Leak Teste.                 |

Se pressionarmos a tecla "0" terá o início do ciclo Pacotes:

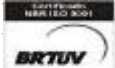

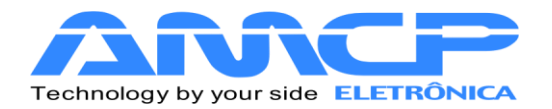

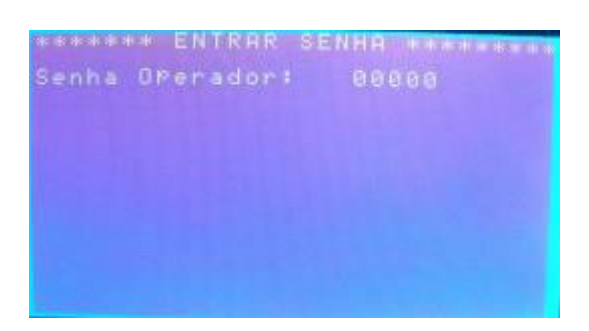

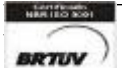

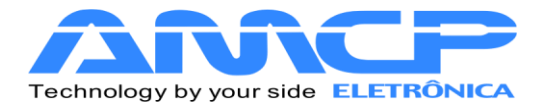

Entrando com a senha do operador o programa solicitará o número do lote da esterilização. Podemos observar que o nome exibido corresponde ao operador cuja senha foi digitada.

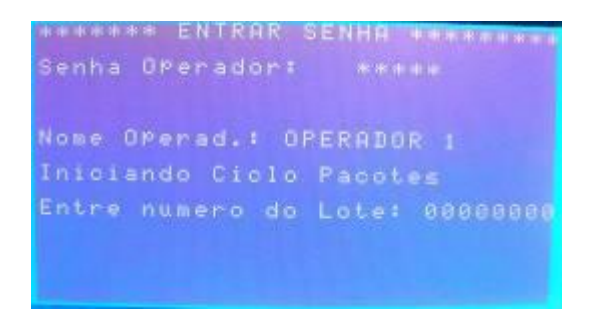

Configurando o número do lote e pressionando ENTER o será exibido no display os parâmetros de esterilização para confirmação, estando correto pressione ENTER, caso necessite de algum ajuste pressione ANULA para cancelar.

| Ciclo: Pacotes<br>Operador: OPERADOR 1<br>Num. Lote: 00000001                                                                                                    |
|----------------------------------------------------------------------------------------------------|
| Vacuo Pulsante :Sim<br>Temp.Esteriliza.: 200 mm:ss<br>Tempo de Secamen.: 200 00 mm:ss<br>Tempo de Secamen.: 200 00 mm:ss<br>Pressao C.Interna: 2.20 bar<br>Pressao Alarme |
| 🛶 Confirma 🔳 Cancela                                                                                                    |

Para o equipamento entrar em operação, é necessário que as portas estejam fechadas, a câmara externa esteja na temperatura e pressão programadas. Caso tenhamos gerador de vapor elétrico, é necessário que o nível de água no mesmo esteja normal. Sendo assim são as seguintes as mensagens exibidas no display:

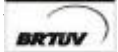

Rua Rita de Carvalho Monteiro 140, Sorocaba – SP – CEP 18085-750 Fone: (15) 3218-1326

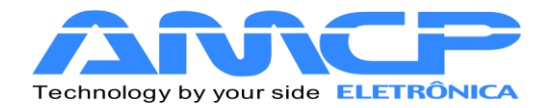

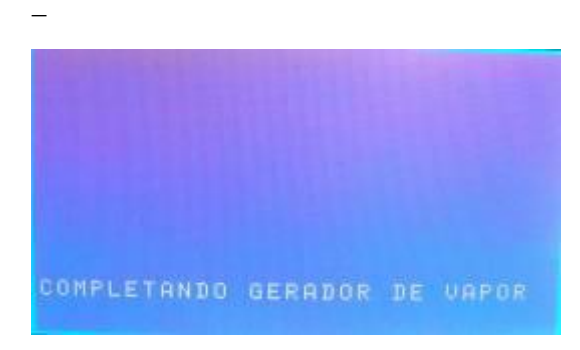

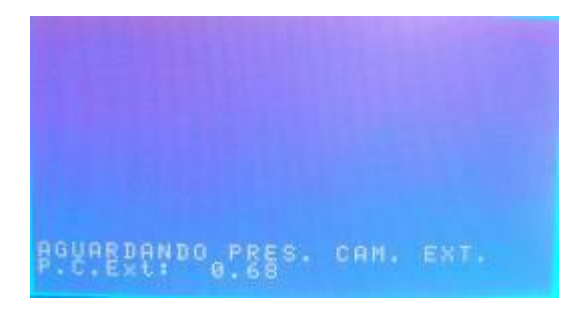

Assim que estiver tudo normalizado o programa entrará na tela de ciclo.

| Deta<br>Ciclo<br>Operador:<br>Fase<br>Tempo | 26/03/10<br>PPERADOR<br>0PU150<br>14:38 | ) Hora:<br>2 1<br>acus 1 | 18:36 |
|---------------------------------------------|-----------------------------------------|--------------------------|-------|
| <sup>TC1=</sup> 07                          | 7°C<br>20 PI=                           | 2.                       | 72    |

Indicando que estamos no ciclo de Pré Vácuo e também a temperatura e pressão da câmara interna naquele momento. Durante todo o ciclo teremos no display a indicação da temperatura e pressão da câmara externa e interna, bem como se o equipamento esta aplicando pressão ou vácuo a câmara interna.

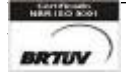

Rua Rita de Carvalho Monteiro 140, Sorocaba – SP – CEP 18085-750 Fone: (15) 3218-1326 - 11

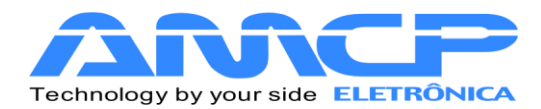

Através do display também poderemos visualizar o nome do programa, o nome do operador, nome da fase, data, hora, a temperatura de esterilização e o tempo da fase de esterilização.

O ciclo de Pré Vácuo será ou não executado conforme definição nos presets de cada programa, e constitui-se no seguinte (o primeiro e o segundo pré-vacuo e pressão são iguais):

- 1. Aplicamos Vácuo a câmara interna até atingirmos a leitura de -0.72 bar (pode ser alterado o valor)
- 2. Aplicamos Pressão a câmara interna até atingirmos a leitura de 0.80 bar (pode ser alterado o valor)
- 3. Aplicamos Vácuo a câmara interna até atingirmos a leitura de -0.72 bar (pode ser alterado o valor)
- 4. Aplicamos Pressão a câmara interna até atingirmos a leitura de 0.80 bar (pode ser alterado o valor)
- 5. Aplicamos Vácuo a câmara interna até atingirmos a leitura de --0.72 bar (pode ser alterado o valor)
- 6. Aplicamos Pressão a câmara interna até atingirmos a leitura de 0.80 bar (pode ser alterado o valor)
- 7. Aplicamos Vácuo a câmara interna até atingirmos a leitura de --0.72 bar (pode ser alterado o valor) Aqui termina o ciclo de Pré Vácuo, em seguida teremos:

Aplicamos pressão à câmara interna até atingirmos a pressão e temperatura nominais de esterilização e o display mostrará:

| Data :<br>Ciclo :<br>OPerador:<br>Fase :<br>TemPo : | 26/03/10<br>Pacotes<br>OPERADOR<br>Aquecimer<br>34:40 | Hora: 18:37<br>1<br>1<br>1<br>1<br>0 |
|-----------------------------------------------------|-------------------------------------------------------|--------------------------------------|
| TCI= 6                                              | 3°C<br>20 <sup>PI=</sup> °                            | -0.64                                |

A fase de aquecimento permanecerá até que a pressão e temperatura de esterilização seja atingida. Em seguida teremos:

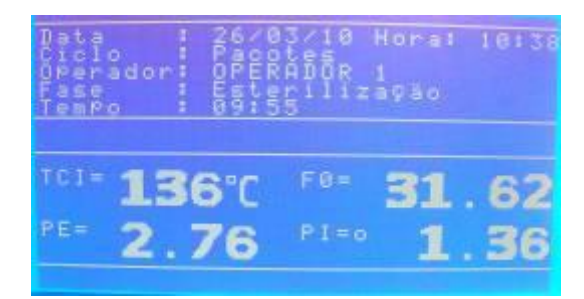

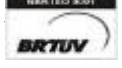

Rua Rita de Carvalho Monteiro 140, Sorocaba – SP – CEP 18085-750 Fone: (15) 3218-1326 - 12

E-mail: hwcintra@amcp.com.br

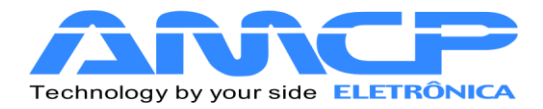

Onde Tempo, corresponde ao tempo transcorrido de esterilização (minutos: segundos) contando decrescente partindo no instante inicial do valor programado até atingir zero 00:00 onde termina esta fase do ciclo, finaliza e totaliza o tempo de F0 e inicia a próxima fase podendo ser a secagem ou resfriamento dependendo de como esta programado. A partir da fase de aquecimento o valor de F0 é indicado na tela.

| Data<br>Ciclo<br>OPerador<br>Fase<br>TemPo | 26/03<br>Pacol<br>OPERI<br>Secal<br>0012 | 3×10<br>1DÖR<br>Jem | Hora:<br>1 | 10:44    |
|--------------------------------------------|------------------------------------------|---------------------|------------|----------|
| TCI= 130<br>PE= 2.7                        | 3°C<br>76                                |                     | 00         | 00<br>12 |

Obs:- Este equipamento possui um sistema de descarga lenta onde abre uma válvula até atingir uma pressão próxima a zero, e ai aciona a bomba de vácuo.

Quando este tempo atingir o valor programado, termina este ciclo completo e o material poderá ser retirado da autoclave após feita a descarga.

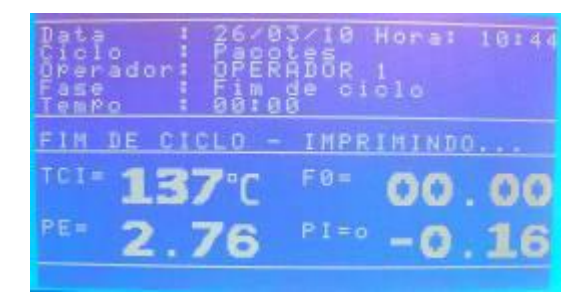

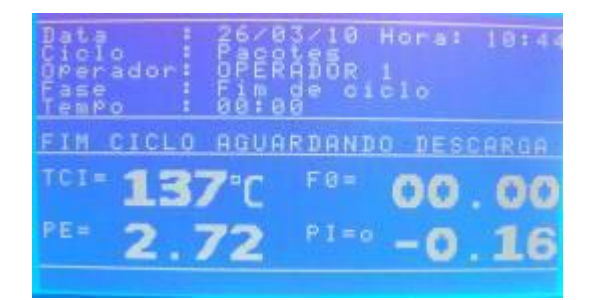

Após o fim do ciclo ocorre a impressão que dentre outras informações informa o valor de F0 total e também os gráficos de Temperatura x Tempo e Pressão x Tempo.

Se pressionado a tecla ANULA, voltaremos ao menu principal:

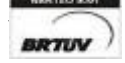

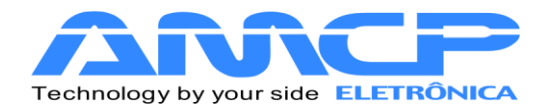

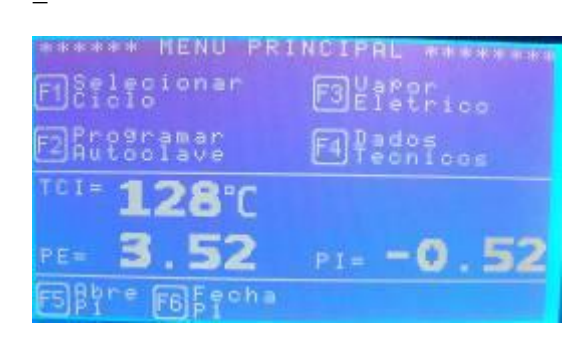

Para executarmos os demais ciclos de esterilização, basta pressionarmos F1 e selecionarmos outro programa da lista através das teclas "0" a "9". A única diferença com relação ao ciclo anterior são os valores de tempos, temperaturas e pressões. A apresentação de display é análoga.

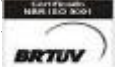

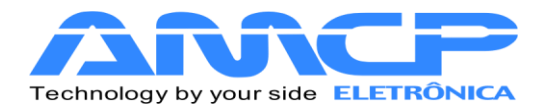

# Abortando Ciclo:

Durante a execução do ciclo o programa pode identificar alguma anormalidade. Sendo assim, a mesma será mostrada no display e o sonolarme começará a bipar.

| Data : 26/03/<br>Ciclo : Pacote<br>Operador: OpPerer<br>Fase : 10:00 | 10 Hora: 10:38<br>ÖR 1<br>Iização |
|----------------------------------------------------------------------|-----------------------------------|
| ALARME: FALHA PR                                                     | ESSãO CI                          |
| 101= <b>136</b> °C                                                   | * 31.62                           |
| PE= 2.76 P                                                           | 1=0 O.48                          |
|                                                                      |                                   |

Abaixo segue a relação dos eventuais problemas:

- "Pressão Insuficiente" •
- "Falha na Bomba de Vácuo" .
- "Falha de pressão na câmara interna" •

No inicio de operação estas falhas podem aparecer por falta de ajustes dos parâmetros de tempo relacionados aos alarmes acima.

Em alguns casos o problema pode ser contornado sem abortar o processo, porém nem sempre isso é possível.

Caso o operador queira abortar o ciclo por esse motivo ou outro qualquer, basta pressionar a tecla "Anula" e teremos:

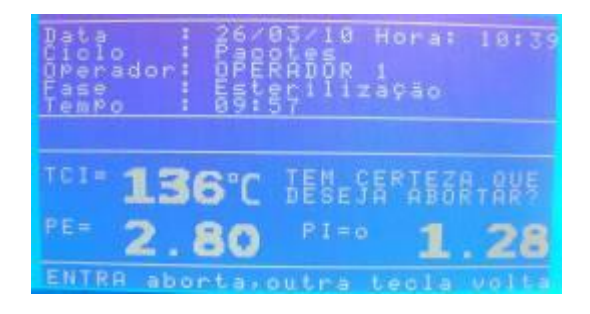

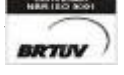

Rua Rita de Carvalho Monteiro 140, Sorocaba – SP – CEP 18085-750 Fone: (15) 3218-1326

E-mail : hwcintra@amcp.com.br

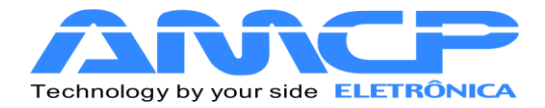

Caso pressionarmos qualquer tecla diferente de ENTER, o programa continuará do ponto em que havia sido interrompido. Caso pressionarmos a tecla ENTER, e o display mostrará:

| Data<br>Ciclo<br>Operador<br>Fase<br>Tempo | 26/03/10<br>Pacotes<br>OPERADOR<br>Esteriliz<br>09:57 | Hora: 18:39<br>1<br>ação |
|--------------------------------------------|-------------------------------------------------------|--------------------------|
| TCI= 136                                   | S'Cretira                                             | ndo Cicles               |
| PE= 2.8                                    | SO PI=0                                               | 1 . 28                   |

Enquanto esta mensagem estiver no display, o equipamento automaticamente cuida para que a pressão da câmara interna seja zerada, só então o ciclo estará efetivamente abortado. Quando isto ocorrer o display mostrará;

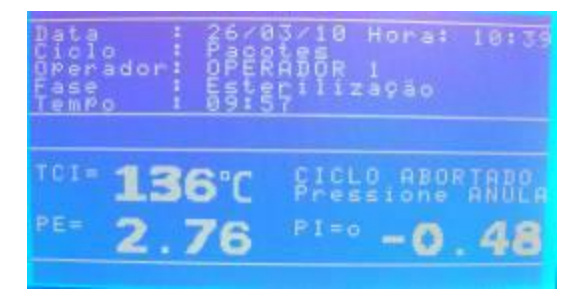

Para retornarmos ao menu principal, pressione a tecla Anula.

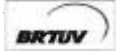

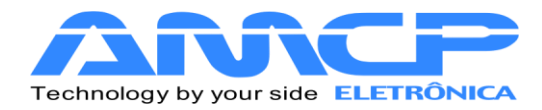

# Comando de portas:

O equipamento permite o comando pelo teclado da abertura e fechamento da porta 1. Este comando só é possível enquanto o equipamento não está em processo de esterilização. A porta 2 é comandada externamente através de teclas mecânicas, utilizando a conector circular localizado na traseira da IHM.

Estando na tela principal do programa de esterilização são possíveis os seguintes comandos:

[F5] - Abre Porta 1 [F6] - Fecha Porta 1

Para fechar a porta 1 pressione a tecla [F6] e teremos:

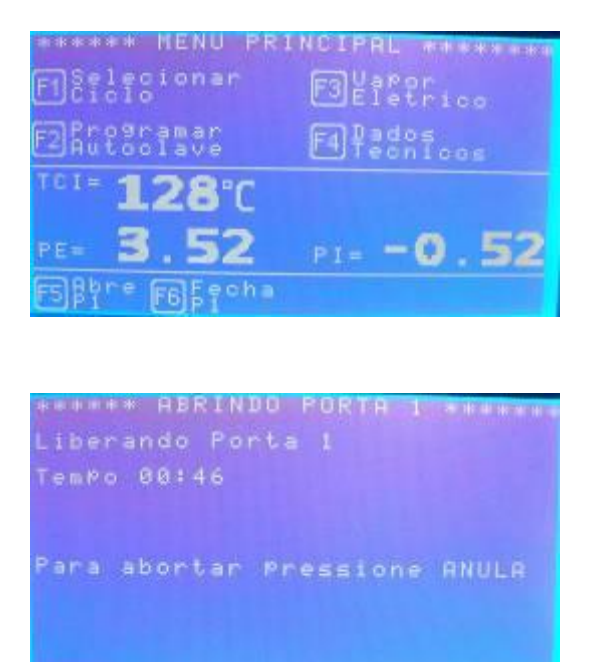

Uma vez a porta atingindo a posição fechada, o programa volta ao menu principal.

Durante este tempo de espera, se pressionarmos a tecla [Anula], o equipamento volta ao menu principal.

A contagem a direita do display mostra o tempo máximo para fechamento da porta, caso a mesma não feche neste tempo, o display mostrará um alerta.

Indicada a ocorrência deste problema para que o operador tome as medidas necessárias.

Para abrir a porta faça de maneira análoga ao fechamento.

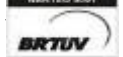

Rua Rita de Carvalho Monteiro 140, Sorocaba – SP – CEP 18085-750 Fone: (15) 3218-1326

E-mail: hwcintra@amcp.com.br

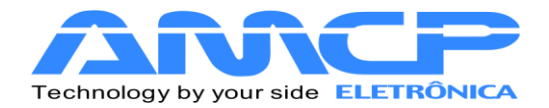

# Alteração dos Programas:

As alterações de programa só podem ser realizadas através da senha de Supervisor. Estando na tela principal pressione F2 para iniciar as alterações:

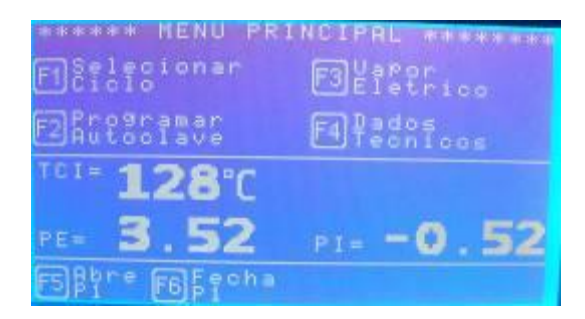

O software pedirá a senha do Supervisor (A senha de fábrica é 01234).

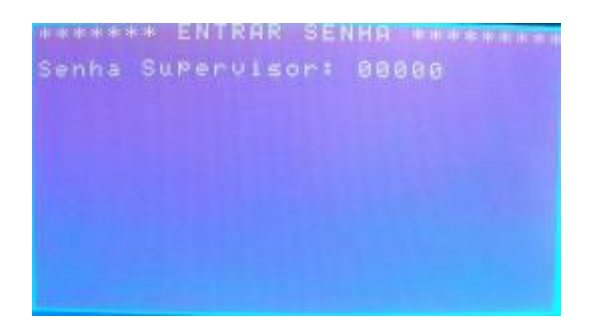

Digitando corretamente a senha teremos acesso ao menu Programação:

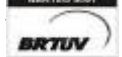

Rua Rita de Carvalho Monteiro 140, Sorocaba – SP – CEP 18085-750 Fone: (15) 3218-1326 - 18

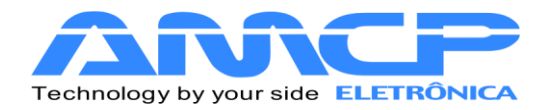

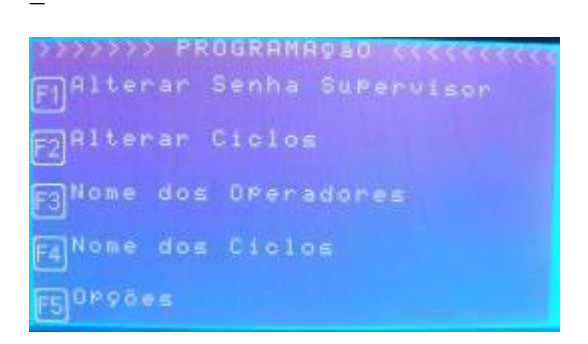

### Pressione F1 para alterar a senha do supervisor:

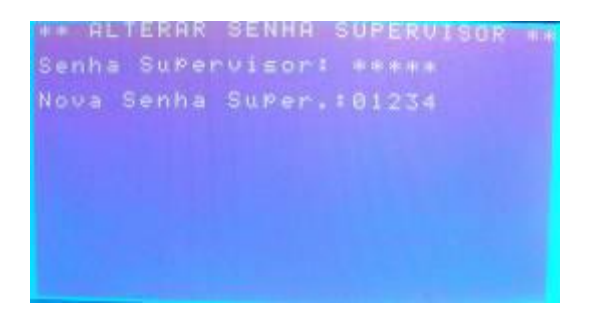

Para efetuar a alteração digite a senha atual, pressione ENTER e digite a nova senha.

Pressionando ENTER será confirmada a nova senha e o programa retornará ao menu anterior. Para abortar a operação pressione ANULA.

Estando novamente no menu Programação pressione F2 para efetuar alterações no programas de esterilização.

| ankestan Mi                                      | UDAR CICLOS                                 | and the set of the set of |
|--------------------------------------------------|---------------------------------------------|---------------------------|
| L0]- Pacot<br>Inst<br>Inst<br>Inst<br>Blass      | tes<br>Cx. Pequena<br>Cx. Grande<br>Dick    |                           |
| List- Bornu<br>List- Mat.<br>List- Uidr.<br>Leak | achas<br>Idos<br>Sensiveis<br>9rias<br>Test |                           |
| Digite o :<br>que desej                          | numero do Cic<br>mudar                      |                           |

Para efetuar mudanças em um determinado programa pressione o número correspondente. Por exemplo, para modificar o programa Pacotes devemos pressionar a tecla 0.

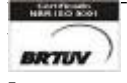

Rua Rita de Carvalho Monteiro 140, Sorocaba – SP – CEP 18085-750 Fone: (15) 3218-1326 - 19

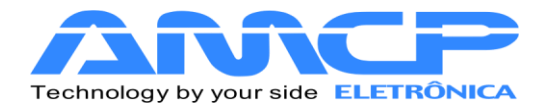

| MUDAR 0         | SICLOS  | Pacot  | es     | Contraction ( |
|-----------------|---------|--------|--------|---------------|
| >Uacuo<br>TemP. | Pulsar  |        |        |               |
| TemPo           | Esteri  | liza.  | :00:30 |               |
| TemPo           | de Sec  | asem   | :00:30 |               |
| Tempo           | Resfri  | lamen. | :00:00 | mm:55         |
| Pressi          | io C.Ir | nterna | :2.28  | bar           |
| Press           |         |        |        |               |
| Press           | io Alar | met.   | :1.00  |               |

Para navegar pelos dados a serem modificação pressione "SETA PARA CIMA" ou "SETA PARA BAIXO", pressionando ANULA o programa retornará ao menu Programação salvando as configurações.

Para definir o Pré-Vácuo pressione 0 ou 1, para as demais variáveis digite o valor numérico desejado.

Retornando ao menu Programação pressione F3 para efetuar alterações nos nomes e respectivas senhas dos operadores.

| 121- OP STOPERADOR S<br>171- OP 7: OPERADOR S<br>181- OP STOPERADOR S | (11- 0P<br>(21- 0P<br>(21- 0P | 1:0PP | ERADOR                     | JRES ******** |
|-----------------------------------------------------------------------|-------------------------------|-------|----------------------------|---------------|
| Streade o numero do operador                                          | 161- 0P<br>171- 0P<br>181- 0P | 6 0P  | ERADOR<br>ERADOR<br>ero do | 6<br>0Perador |

Para modificar os parâmetros de um determinado operador pressione a tecla numérica correspondente. Por exemplo, caso seja o Operador 1 pressione a tecla 1.

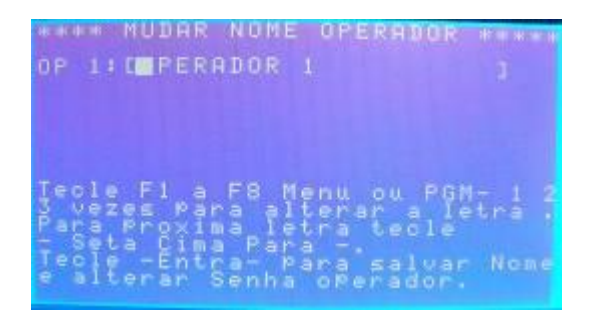

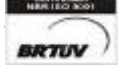

Rua Rita de Carvalho Monteiro 140, Sorocaba – SP – CEP 18085-750 Fone: (15) 3218-1326

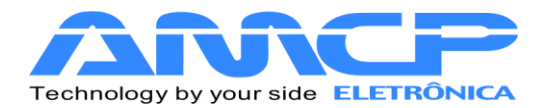

Utilize as teclas F1 a F8, MENU e PROG para selecionar a letra desejada. Para alternar entre os caracteres pressione SETA PARA CIMA.

Pressionando ANULA você abortará a modificação, para passar para a alteração de senha pressione ENTER.

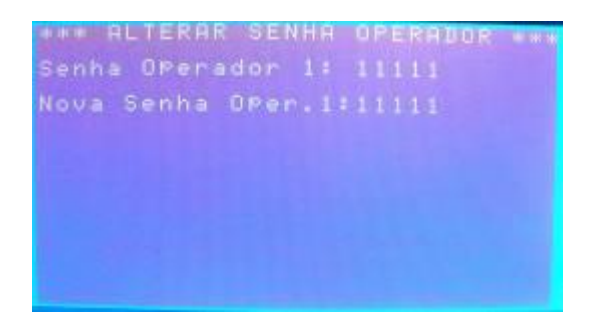

Nesta tela você visualizará a senha atual e poderá digitar a nova senha. Para confirmar pressione ENTER.

Novamente no menu Programação pressione F4 para alterar os nomes dos programas.

| HARRAN MENU CICLOS HARRAN                                                                  | 1 |
|--------------------------------------------------------------------------------------------|---|
| [8]- Pacotes<br>[1]- Inst. Cx. Pequenas<br>[2]- Inst. Cx. Grande<br>[3]- Bowie Dick        |   |
| 151- Borrachas<br>161- Liquidos<br>171- Mat. Sensiveis<br>181- Uidrarias<br>191- Leak Test |   |
| Digite o numero do Ciclo<br>que deseja mudar                                               |   |

Para modificar um determinado programa basta pressionar a tecla numérica correspondente. Por exemplo, para modificar o nome do programa Vidrarias pressione a tecla 8.

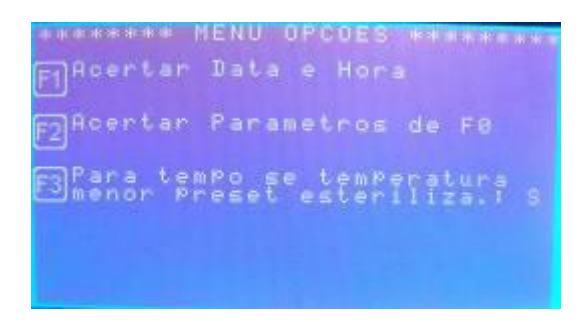

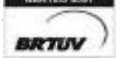

Rua Rita de Carvalho Monteiro 140, Sorocaba – SP – CEP 18085-750 Fone: (15) 3218-1326

E-mail: hwcintra@amcp.com.br

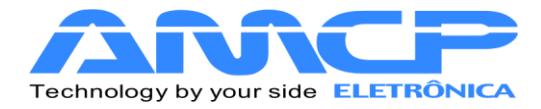

Para a escrita do novo nome proceda da mesma maneira utilizado para alterar o nome do operador. Pressione ENTER para confirmar ou ANULA para abortar a modificação.

Retornando ao menu pressione F5 para a configurar outras opções.

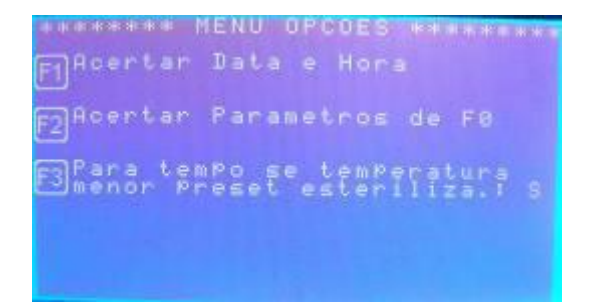

Estando neste menu pressione F1 para acerto de data e hora.

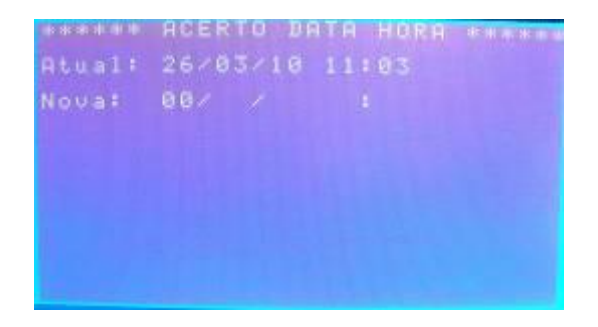

O programa mostrará a data e hora atual. Para definir a nova digite o dia através das teclas numéricas e pressione ENTER. Faça do mesmo modo para mês, ano, hora e minuto

Pressione ANULA para reconfigurar os valores acima ou ENTER.

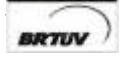

Rua Rita de Carvalho Monteiro 140, Sorocaba – SP – CEP 18085-750 Fone: (15) 3218-1326 - 22

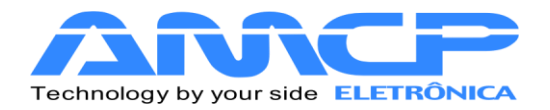

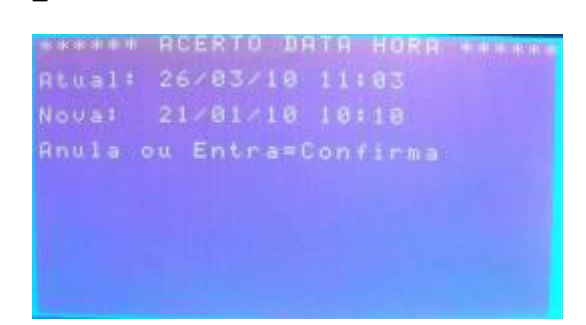

Aparecendo essa tela pressione ENTER ou ANULA para validar os valores e retornar ao menu anterior.

Para configurar os valores de F0 pressione a tecla F2.

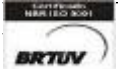

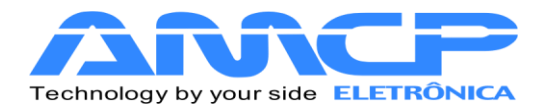

Estando nessa tela você definir o valor de Z e do Canal de Temperatura que será usado como referência (S1 ou S2). Utilize as teclas SETA PARA CIMA e SETA PARA BAIXO para navegar entre os valores e as teclas numéricas para definir os valores.

Pressione confirmar pressione ANULA.

Pressionando F3 você definirá se o tempo de esterilização irá parar caso a temperatura for menor que o preset definido. S (Sim) e N (Não).

Pressiona ANULA duas vezes para retornar ao menu principal.

Pressionando F3 poderemos definir se o aquecimento será elétrico ou por vapor.

| ******* ENTRAR<br>Senha OPerador: | SENHA ************************************ |
|-----------------------------------|--------------------------------------------|
|                                   |                                            |
|                                   |                                            |
|                                   |                                            |

Para isso entre com a senha do operador e através da tecla F1 você irá definir o modo.

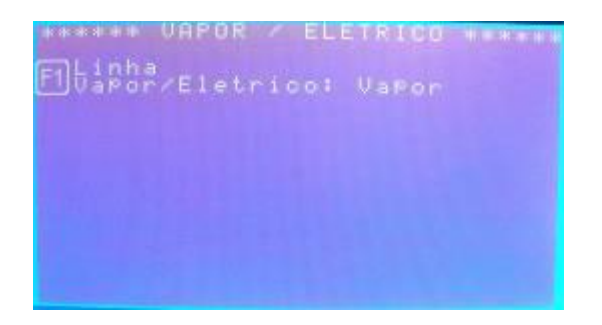

Pressione ENTER para confirmar e retornar ao menu principal.

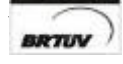

Rua Rita de Carvalho Monteiro 140, Sorocaba – SP – CEP 18085-750 Fone: (15) 3218-1326 - 24

E-mail: hwcintra@amcp.com.br

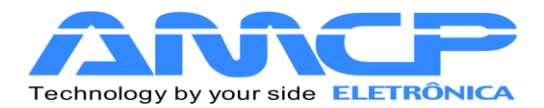

Para verificação dos estados das entradas analógicas e dos horímetros de manutenção preventiva pressione F4 (Dados Técnicos).

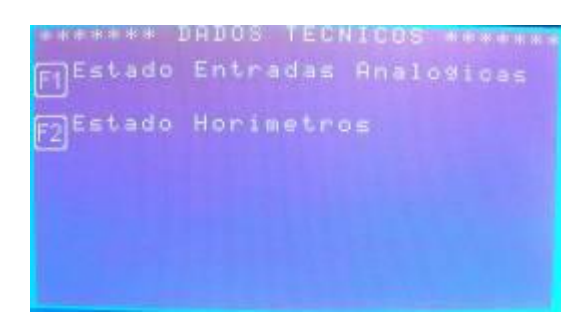

Pressionado F1 podemos observar o estado das entradas analógicas.

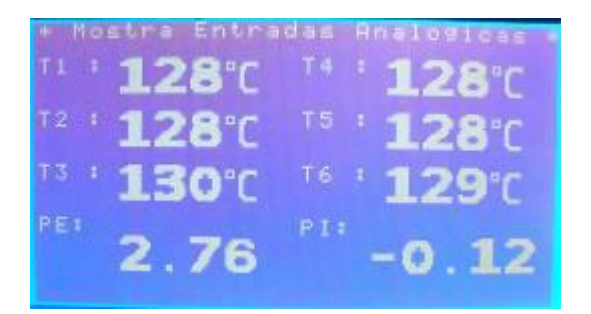

Pressione ANULA para retornar ao menu anterior.

Agora, pressionando F2 teremos a tela com o estado dos horímetros.

|                                                                                                    | Horimetros                                                                                      | *** |
|----------------------------------------------------------------------------------------------------|-------------------------------------------------------------------------------------------------|-----|
| Annustra<br>Annustra<br>Ann | Preeventiiva<br>Preeventiiva<br>Preeventiiva<br>Prreeventiiva<br>Prreeventiiva<br>Prreeventiiva |     |

Pressione ANULA para retornar ao menu anterior

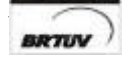

Rua Rita de Carvalho Monteiro 140, Sorocaba – SP – CEP 18085-750 Fone: (15) 3218-1326 - 25

E-mail : hwcintra@amcp.com.br

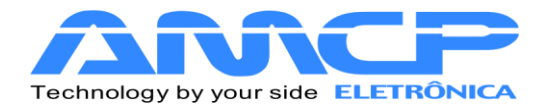

Pressionando duas vezes a tecla ANULA o programa retornará à tela de apresentação do controlador.

### Menu de Manutenção:

Existem parâmetros de operação do equipamento que só devem ser acessíveis ao fabricante, para tanto devemos estar no menu inicial:

Pressionando-se "F8" teremos:

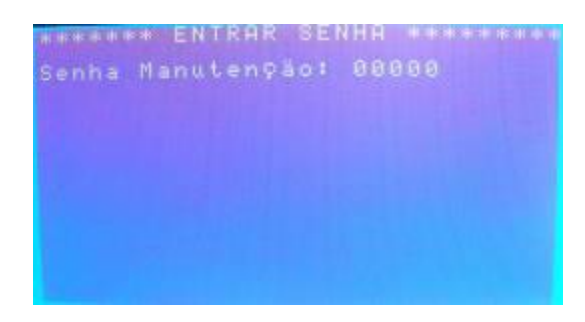

A senha de fabrica é 56789, digite a mesma e teremos:

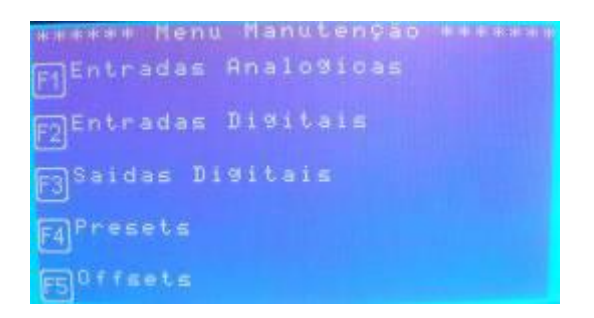

Para verificarmos o estado das entradas analógicas, pressione a tecla "F1", como segue:

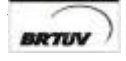

Rua Rita de Carvalho Monteiro 140, Sorocaba – SP – CEP 18085-750 Fone: (15) 3218-1326

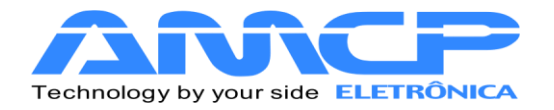

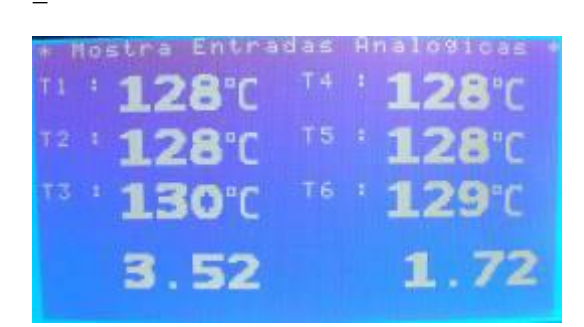

As temperaturas e pressões também podem ser visualizadas pelo display da unidade de comando. Utilizando as teclas você pode navegar pelos canais de leitura.

## Visualizando Estado Entradas Digitais:

Para voltar ao menu anterior, pressione a tecla "Anula". Para verificarmos o estado das entradas digitais, pressione a tecla "F2", e teremos:

| 🗰 Mostra Entra | das Digitais ** |
|----------------|-----------------|
| Nivel alto     | : FECHADO       |
| Nivel baixo    | : FECHADO       |
| Portal aberta  | : ABERTO        |
| Portal fechada | : FECHADO       |
| Porta2 aberta  | # ABERTO        |
| Porta2 fechada | : FECHADO       |
|                |                 |

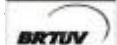

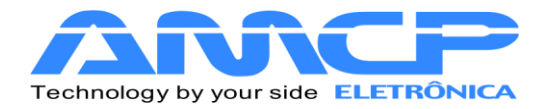

### Testando as Saídas:

Pressione a tecla "Anula" para voltarmos ao menu anterior. Se agora pressionarmos a tecla "F3", teremos a seguinte tela no display:

| wie Mostra celoes                                                                                                    |                                    |
|----------------------------------------------------------------------------------------------------|------------------------------------|
| FI-Bomba de Agua :<br>F2-Linha de Vapor<br>F3-Resistencia<br>F4-Bomba de Vacuo<br>F5-Valvula de Ar<br>F5-Valvula de Ar<br>F5-Valvula Vapor<br>F8-Valvula Vapor<br>F8-Valvula Safria. |                                    |
| Teole F1 a F8 Para<br>Teole Entra : Prox<br>ou Anula Para sair                                                                                                    | oomandar<br>imas saidas<br>da tela |

Para ligarmos ou desligarmos um determinado ponto, basta pressionar o seu numero correspondente nas teclas de função (por exemplo, para ligar a saída 1 basta pressionar a tecla F1). Se o ponto estiver ligado , o mesmo será desligado. Se o ponto estiver desligado, o mesmo será ligado.

Esta função nos permite testar as saídas de 1 a 8, para testar as saídas de 9 a 16, pressione ENTER. Caso queira retornar ao menu principal pressione a tecla ANULA.

Pressionando ENTER teremos a seguinte tela:

| F1-Fecha<br>F1-Fecha<br>F1-Fecha<br>F1-Fecha<br>F1-Fecha<br>F5-Fecha<br>F5-Fecha | Porta<br>Porta<br>Porta<br>Porta | tal  |                    | dadeeeeeeee           | 119ado<br>119ado<br>119ado<br>119ado<br>119ado |
|----------------------------------------------------------------------------------|----------------------------------|------|--------------------|-----------------------|------------------------------------------------|
| F8-Press                                                                         | ao C                             | iuar | . Fź               | i de                  | Eligado                                        |
| Teole E1<br>Teole En<br>ou Anula                                                 | tra<br>Par                       |      | ara<br>roxi<br>air | coma)<br>mas<br>da ti | ndar<br>saidas<br>sla                          |

De maneira análoga, para ligarmos ou desligarmos um determinado ponto, basta pressionar o seu numero correspondente nas teclas de função subtraído de oito (por exemplo, para ligar a saída 9 basta pressionar a tecla F1, para ligar a saída 14 basta pressionar a tecla F6). Se o ponto estiver ligado, o mesmo será desligado. Se o ponto estiver desligado, o mesmo será ligado.

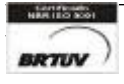

Rua Rita de Carvalho Monteiro 140, Sorocaba – SP – CEP 18085-750 Fone: (15) 3218-1326 - 28

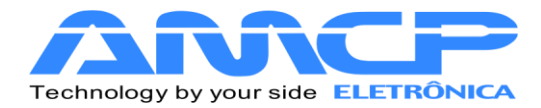

Caso queira retornar à tela das saídas 1 a 8 basta pressionar ENTER.

Pressione a tecla "Anula" para voltarmos ao menu anterior. Pressionando-se agora a tecla "F4" teremos acesso ao menu de presets, como segue:

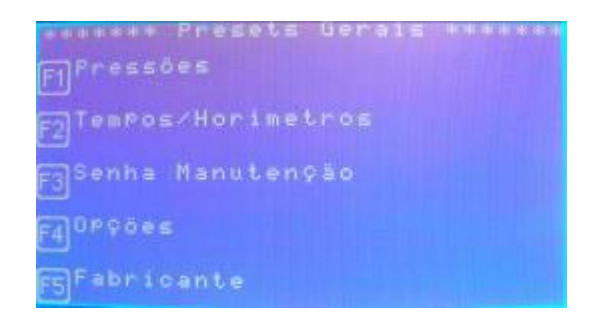

### Para acessar os presets de Pressões pressione F1:

| e tribut P |     | et≡ | de   | Pre- |        | a succession |
|------------|-----|-----|------|------|--------|--------------|
|            |     |     |      |      |        |              |
| Press      |     |     | 0.80 |      |        |              |
| Vacuo      |     |     | 0.72 |      |        |              |
| Press      |     | 2:  | 0.80 |      |        |              |
|            |     |     |      |      |        |              |
| Num.       |     |     |      | a de |        |              |
|            | [0] |     | ess  |      | Temper | 54 T .       |

Nesta tela pressionando as teclas "SETA PARA CIMA" e "SETA PARA BAIXO" o cursor se posicionará nos presets estando pronto para ser alterado. Avançar sempre com a "SETA PARA BAIXO" para salvar o presset.

Os presets de vácuo são configuráveis pelas teclas numéricas, no intervalo de 0.00 a 0.72. Os presets de pressão também são configuráveis pelas teclas numéricas, no intervalo de 0.00 a 0.80.

Já o número de pulsos extras pode ser configurado num intervalo de 0 a 3.

Para que o controle seja por pressão pressione 0, para que seja por temperatura pressione 1.

Pressione "Anula" para retornar ao menu anterior.

Pressione F2 e teremos a configuração dos tempos de alarme e do horímetro:

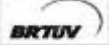

Rua Rita de Carvalho Monteiro 140, Sorocaba – SP – CEP 18085-750 Fone: (15) 3218-1326

E-mail: hwcintra@amcp.com.br

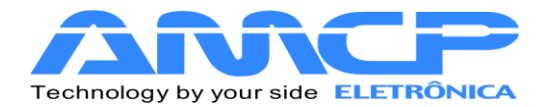

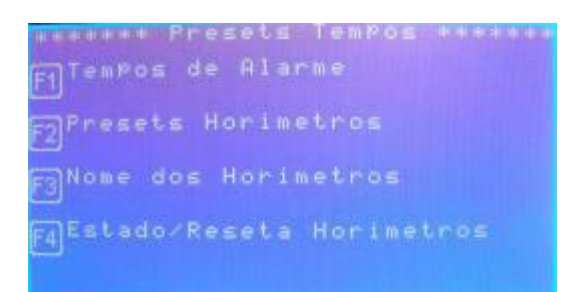

#### Pressionando F1 teremos acesso aos tempos de alarme:

| * Nudar | Tempos de Hia  |        |
|---------|----------------|--------|
| TemPo   | max.abert.Port |        |
| TemPo   | max.fecha.Port |        |
|         | max.Pre-vacuo  |        |
| TemPo   | max.Pressão Pv | :10:08 |
| TemPo   | max.a9uecim.   | :35:08 |
|         | max.vac.9uarn. | :00:50 |

Que corresponde ao tempo máximo esperado para cada fase de aquecimento. Se durante a fase de aquecimento, transcorrer o valor programado neste parâmetro, o equipamento soará um alarme intermitente, indicará no display o problema, bem como registrará a ocorrência na impressora.

Pressionando "SETA PARA BAIXO" o cursor se posicionará no preset a ser configurado, salvando o anterior. Os tempos podem ser configurados no intervalo de 00:00 a 99:99 minutos.

Pressione "Anula" para retornar ao menu anterior. Pressionando F2 teremos acesso aos presets do horímetro

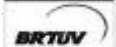

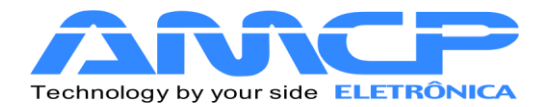

| Anut.<br>Preventiva<br>Preventiva<br>Preventiva<br>Manut.<br>Preventiva<br>Manut.<br>Preventiva<br>Preventiva<br>Manut.<br>Preventiva<br>Preventiva<br>Preventiv |
|----------------------------------------------------------------------------------------------------|
|----------------------------------------------------------------------------------------------------|

Através da teclas numéricas você pode programar de 0 até 65000 horas. Pressione "SETA PARA CIMA" e "SETA PARA BAIXO" para confirmar e poder editar o próximo horário de manutenção preventiva.

Pressione ANULA para retornar ao menu anterior.

Pressione F3 para alterar o nome dos horímetros:

| distantian in | NOME   | DOS  | HORI  | IETROS | W. W. W. W. W. |
|---------------|--------|------|-------|--------|----------------|
|               | Manut  | . gr | even  |        |                |
|               | Manut  | : Fr | even  | tiva 5 |                |
| 131-          | Manut  | • Br | even  |        |                |
| 131-          | Manut  |      | even  |        |                |
| 191-          | Manut  | : PF | event |        |                |
|               |        |      |       |        |                |
|               | te a r | uner | o do  |        |                |
| 90.0          | deseji | mud  | ar    |        |                |

Por exemplo, digite 0 para editar o nome da Manutenção Preventiva 1.

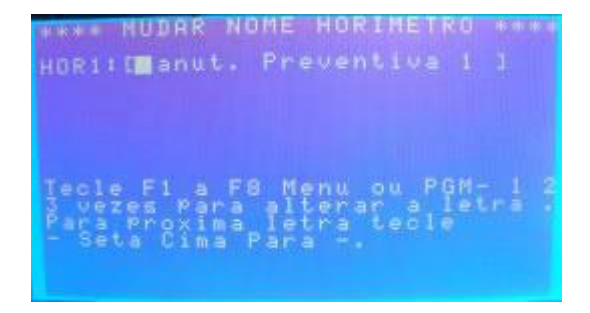

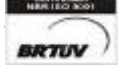

Rua Rita de Carvalho Monteiro 140, Sorocaba – SP – CEP 18085-750 Fone: (15) 3218-1326

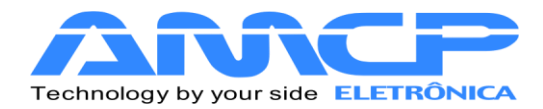

O nome é editado da mesma maneira que os nomes de usuário e programas.

Pressione ENTER para confirmar.

De forma análoga você pode editar o restante das manutenções.

Pressione ANULA para retornar ao menu anterior.

Pressionando F4 você pode resetar um horímetro.

| ********* Horimetros ****                                                                                                    |                       |
|----------------------------------------------------------------------------------------------------|-----------------------|
| rel-Manut. Preventiva 1<br>199-Manut. Preventiva 3<br>199-Manut. Preventiva 3<br>199-Manut. Preventiva 5<br>149-Manut. Preventiva 5     |                       |
| 151-Manut: Preventiva s<br>161-Manut: Preventiva s<br>171-Manut: Preventiva s<br>TECLE [8] A [7] PARA ZERA<br>MORIMETRO - P/ SATR ANOLA | 666666<br>666666<br>F |

Através das teclas numéricas você pode resetar o respectivo horímetro.

Pressione ANULA para retornar ao menu anterior.

Pressione ANULA para retornar ao menu de Presets Gerais.

Pressione F3 e teremos a configuração da senha de manutenção:

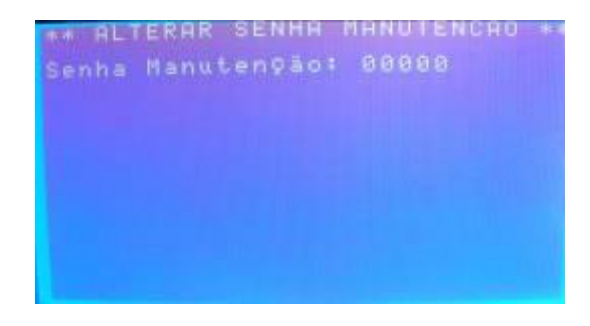

Para alterá-la deve ser digitada a senha atual, pressionar ENTER, digitar a nova senha. Pressionando ENTER a nova senha será salva e o programa retornará ao menu anterior.

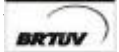

Rua Rita de Carvalho Monteiro 140, Sorocaba – SP – CEP 18085-750 Fone: (15) 3218-1326 - 3

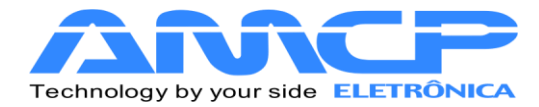

Pressione F4 e teremos a configuração de presets gerais:

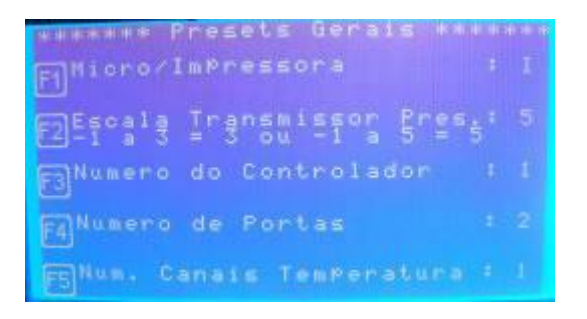

Pressionando F1 você alternará entre comunicação com micro ou impressora.

Pressionando F2 você alternará entre a escala (-1 a 3) e (-1 a 5)

Nos demais presets basta pressionar a tecla de função específica para efetuar a configuração. Para confirmar a alteração pressione ANULA.

Os número de controladores podem variar de 1 a 8, o número de portas entre 1 e 2, já o número de canais de temperatura possui o intervalo de 1 a 6.

Pressione ANULA para retornar ao menu anterior.

Pressione F5 e teremos às configurações de fabricante:

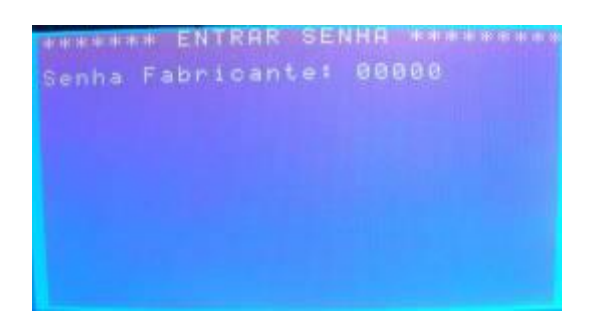

A senha de fábrica é 33333.

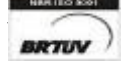

Rua Rita de Carvalho Monteiro 140, Sorocaba – SP – CEP 18085-750 Fone: (15) 3218-1326 - 33

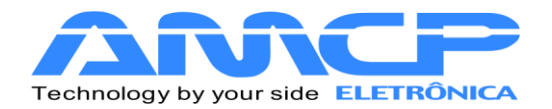

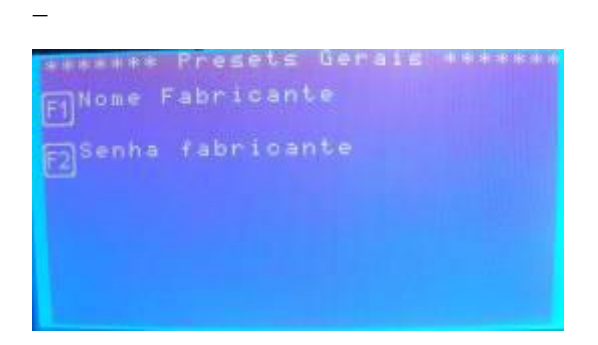

Pressionando F1 podemos editar o nome do cliente / fabricante:

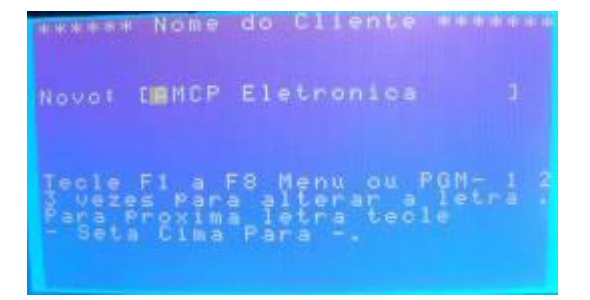

O nome é editado da mesma maneira que os nomes de usuário e programas. Pressione ENTER para confirmar a edição e ANULA para abortá-la.

Pressionando F2 podemos editar a senha do fabricante:

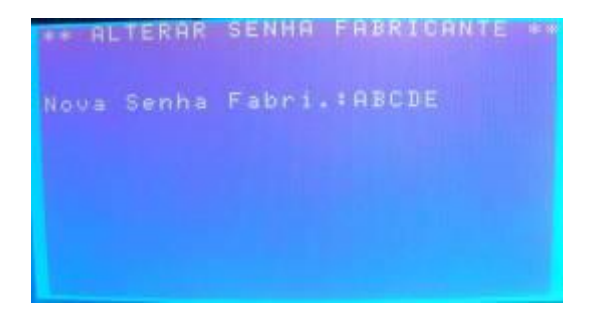

Digite a nova senha e pressione ENTER ou ANULA caso deseje abortar. Pressione ANULA até retornar ao Menu Manutenção.

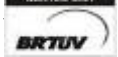

Rua Rita de Carvalho Monteiro 140, Sorocaba – SP – CEP 18085-750 Fone: (15) 3218-1326 - 34

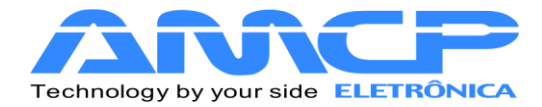

Agora pressionando F5 teremos acesso à tela de Offsets:

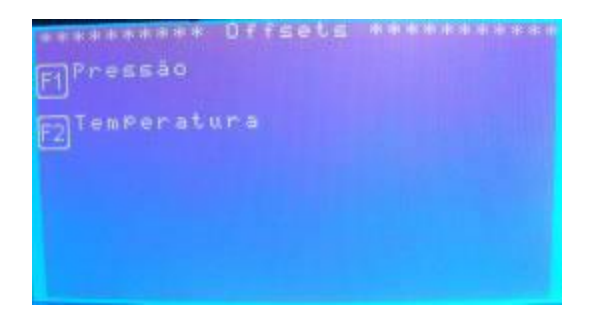

Pressionando F1 teremos acesso aos offsets de pressão.

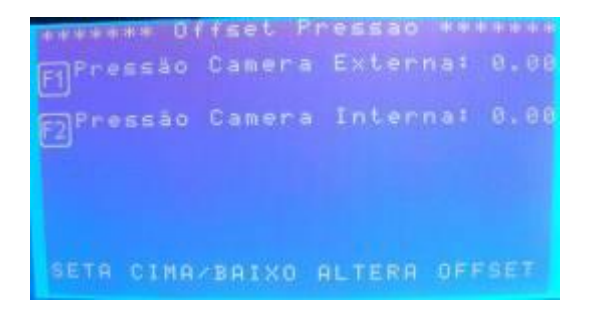

Pressionando a tecla de função específica você poderá alterar o preset desejado através das setas. Pressionando ENTER você confirmará o valor.

Retornando à tela anterior e pressionando F2 teremos acesso aos offsets de temperatura.

| and shall be | Offset Tem! | °er i | atura sassa |
|--------------|-------------|-------|-------------|
|              | TemPeratura |       | 128         |
|              | TemPeratura |       | 1.28        |
|              | Temperatura |       | 130         |
|              | TemPeratura |       | 128         |
|              | Temperatura |       | 128         |
|              | TemPeratura |       | 129         |
| <b>#191</b>  | E.1.8.6.    |       | DO OFFICET  |

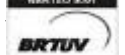

Rua Rita de Carvalho Monteiro 140, Sorocaba – SP – CEP 18085-750 Fone: (15) 3218-1326

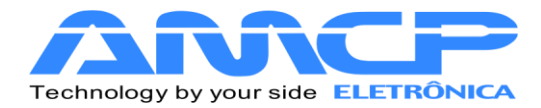

Pressionando a tecla numérica específica você poderá alterar o preset desejado através das setas. Pressionando ANULA você confirmará o valor.

Pressione ANULA para voltar ao menu anterior.

Pressione ANULA até retornar à tela principal do controlador.

Assim que você sair do Menu Manutenção o controlador salvará todas as modificações exibindo a tela abaixo:

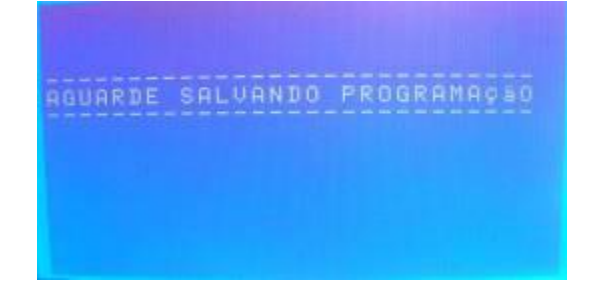

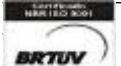

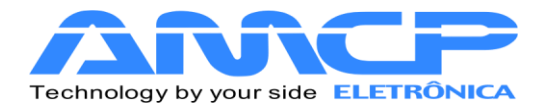

### Mensagens de erro:

### 1. Problema de Comunicação :

O equipamento é composto de duas partes, um console de programação e uma unidade de comando. Caso o console de programação não consiga estabelecer contato com a unidade de comando, o display mostrará a mensagem "UC Off Line" no rodapé da tela.

Caso esta mensagem ocorra, o equipamento deve ser desligado e ligado novamente. Caso o problema continue, chamar a manutenção.

### 2. Erro de Leitura de Transdutor de Pressão

Caso um dos transdutores de pressão apresente defeito, no display do equipamento, ao invés da leitura de pressão do referido sensor, será apresentada a palavra "Erro".

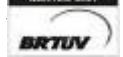

Rua Rita de Carvalho Monteiro 140, Sorocaba – SP – CEP 18085-750 Fone: (15) 3218-1326 - 37

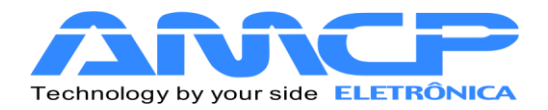

## Outras Opções:

Caso o equipamento seja ligado com a tecla anula pressionada, todos os valores de memória voltarão aos valores originais de fabrica (AMCP), que são os seguintes:

### Pré Vácuo

Pressão de Vácuo 1 : -0.72 bar Pressão de Vácuo 2: -0.72 bar Pressão de Vácuo 3 : -0.72 bar Pressão 1 : 0.80 bar Pressão 2 : 0.80 bar Controle por Pressão Número de pulsos extras de PV: 0

### **Programas:**

| Programas           | Pré   | Pressão   | Pressão   | Pressão | °C            | Tempo         | Tempo   | Tempo     |
|---------------------|-------|-----------|-----------|---------|---------------|---------------|---------|-----------|
|                     | Vácuo | C.Externa | C.Interna | Alarme  | Esterilização | Esterilização | Secagem | Resfriam. |
| Pacotes             | sim   | 2,50      | 2,20      | 1,00    | 134           | 10:00         | 20:00   | 00:00     |
| Instrumental Caixas | sim   | 2,50      | 2,20      | 1,00    | 134           | 10:00         | 25:00   | 00:00     |
| Pequenas            |       |           |           |         |               |               |         |           |
| Instrumental Caixas | sim   | 2,50      | 2,20      | 1,00    | 134           | 10:00         | 40:00   | 00:00     |
| Grandes             |       |           |           |         |               |               |         |           |
| Bowie Dick          | sim   | 2,50      | 2,20      | 1,00    | 134           | 04:00         | 03:00   | 00:00     |
| Flash               | sim   | 2,50      | 2,20      | 1,00    | 134           | 05:00         | 10:00   | 00:00     |
| Borrachas           | sim   | 2,50      | 2,20      | 1,00    | 134           | 08:00         | 15:00   | 00:00     |
| Líquidos            | não   | 1,80      | 1,20      | 1,00    | 121           | 30:00         | 02:00   | 00:00     |
| Materiais Sensíveis | sim   | 1,80      | 1,20      | 1,00    | 121           | 15:00         | 15:00   | 00:00     |

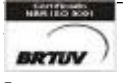

Rua Rita de Carvalho Monteiro 140, Sorocaba – SP – CEP 18085-750 Fone: (15) 3218-1326

- 38

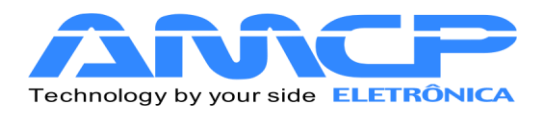

www.amcp.com.br

| Vidrarias  | sim                | 1,80          | 1,20            | 1,00         | 121         | 15:00               | 10:00     | 00:00 |
|------------|--------------------|---------------|-----------------|--------------|-------------|---------------------|-----------|-------|
| Leak Test  | :                  | I             | Ι               | Ι            | I           | I                   | I         | I     |
| - Tempo d  | le Estabilização:  | 05:00         |                 |              |             |                     |           |       |
| - Tempo L  | .eak Test: 10:00   |               |                 |              |             |                     |           |       |
| - Pressão  | Leak Test: -0.70   | bar           |                 |              |             |                     |           |       |
| - Variação | ) Pressão: -0,04 k | bar           |                 |              |             |                     |           |       |
| No         | ome dos operado    | ores: OPERAI  | DOR 0 a OPE     | RADOR 99     |             |                     |           |       |
| Se         | enha de Manuter    | nção: 56789   |                 |              |             |                     |           |       |
| Se         | enha do Supervis   | or: 01234     |                 |              |             |                     |           |       |
| Se         | enha do Operado    | or 0: 000001  |                 |              |             |                     |           |       |
|            |                    |               |                 |              |             |                     |           |       |
|            |                    |               |                 |              |             |                     |           |       |
|            |                    |               |                 |              |             |                     |           |       |
|            |                    |               |                 |              |             |                     |           |       |
| Se         | enha do Operado    | or 99: 000100 |                 |              |             |                     |           |       |
|            |                    |               |                 |              |             |                     |           |       |
|            |                    |               |                 |              |             |                     |           |       |
| Ac         | quecimento: Elétr  | rico          |                 |              |             |                     |           |       |
| Co         | omunicação: Imp    | ressora       |                 |              |             |                     |           |       |
| Es         | scala de Pressão   | : -1 a 5 bar  |                 |              |             |                     |           |       |
| N          | úmero do Control   | lador: 1      |                 |              |             |                     |           |       |
| N          | úmero de Portas:   | 2             |                 |              |             |                     |           |       |
| Nu         | úmero de Canais    | de Tempera    | tura: 1 (Obs: ( | Os canais nã | o utilizado | s devem ser ligados | ao COMUM) |       |
| O          | ffsets: 0          |               |                 |              |             |                     |           |       |
|            |                    |               |                 |              |             |                     |           |       |
| Te         | empo máximo de     | abertura de p | oorta: 01:00    |              |             |                     |           |       |
| Te         | empo máximo de     | fechamento    | de porta: 01:0  | 0            |             |                     |           |       |
| Te         | empo máximo de     | pré-vácuo: 1  | 5:00            |              |             |                     |           |       |
| Te         | empo máximo pre    | essão PV: 10: | 00              |              |             |                     |           |       |
| Τe         | empo máximo de     | aquecimento   | : 35:00         |              |             |                     |           |       |
| Te         | empo máximo vá     | c. guarnição: | 00:50           |              |             |                     |           |       |

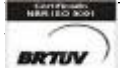

Rua Rita de Carvalho Monteiro 140, Sorocaba – SP – CEP 18085-750 Fone: (15) 3218-1326 - 39

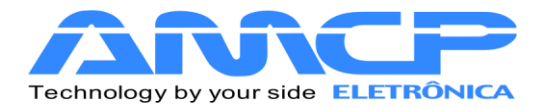

Para o tempo se temperatura menor que preset de esterilização: Sim

Z (F0) = 10

Canal de Referência: S1

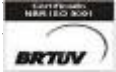

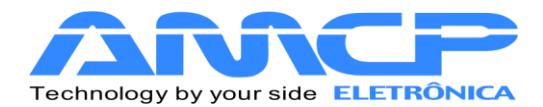

Retornando o equipamento para os valores de fábrica, ligue à máquina com ANULA pressionado, quando mostrar a tela abaixo solte a tecla.

Esta função será de utilidade quando a senha foi perdida. O display mostrará pôr alguns segundos a seguinte mensagem:

| Por favor aguande<br>Inicializando equipamento<br>Equipamento inicializado |  |
|----------------------------------------------------------------------------|--|
| Valores de Tableva                                                         |  |
|                                                                            |  |
|                                                                            |  |

Exemplos de Impressão:

Ligando o aparelho: Mensagem impressa quando o controlador é ligado

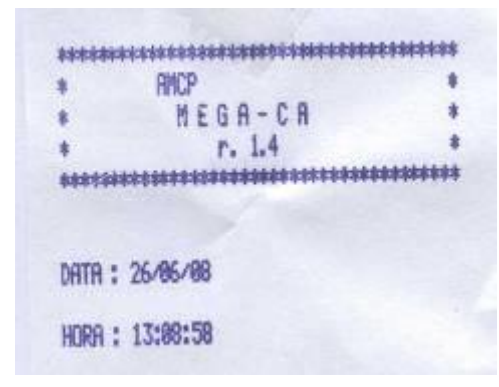

Ciclo Abortado: Mensagem impressa quando o ciclo é abortado pelo operador

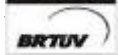

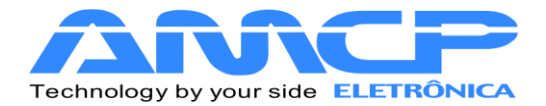

| data :<br>Hora : | CIC<br>27-06-0<br>13:47 | 10 AĐ<br>18 | ortado |      |
|------------------|-------------------------|-------------|--------|------|
| Operad           | or:                     |             |        |      |
| Superv           | isor:                   |             |        | <br> |

Exemplo de ciclo completo

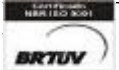

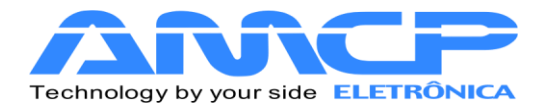

| THICTO DE CICED            |           |
|----------------------------|-----------|
| ATR: 23/83/18              |           |
| ORA: 17:06                 | 2.2 19400 |
| Programa: Bowie Dick       |           |
| NUTOCLAVE : 1              |           |
| inas Doceasion* OPEDGDOD 1 |           |
| nte : ARAARAAN             |           |
| Teaperatura Esteri.: 134   |           |
| Tearo : 04:00              |           |
| Tempo Secasem: 03:00       |           |
| Tenpo Resfrianento-: 08:00 |           |
| Jacuo Pulsante: Sia        |           |
|                            |           |
| Vacuo Pulsante             |           |
| Tempo Pex Pin T1           | FØ        |
| 17:06 2.5 0.0 101          |           |
| 17:07 2.5 -0.5 894         |           |
| Vacuo Pulsante             |           |
| Tempo Pex Pin T1           | FØ        |
| 17:08 2.3 0.5 111          |           |
| 17:09 2.4 -0.5 094         |           |
| 17:18 2.3 8.4 111          |           |
| 17:11 2.3 -8.3 854         |           |
| 17+17 2 4 -9 5 102         |           |
| 11+13 2+7 -0+3 102         |           |
| Aquecimento                |           |
| 17:14 2.2 1.3 118          | 8.50      |
| Esterilizacao              |           |
| 17:15 2.3 2.0 134          | 19,95     |
| 17:16 2.2 2.1 134          | 19.95     |
| 17:17 2.3 2.0 134          | 19.95     |
| 17:18 2.4 2.8 134          | 19.95     |
| 1714 2 4 2 4 1 4           | 19.95     |

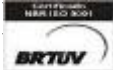

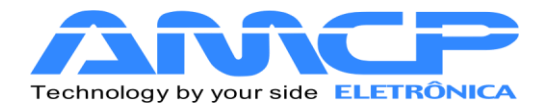

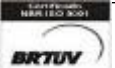

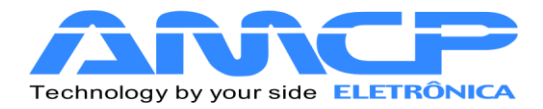

| Secasen                                                                     |                        |
|-----------------------------------------------------------------------------|------------------------|
| 17:28 2.5 8.6 1<br>17:21 2.4 -8.2 1<br>17:22 2.5 -8.6 8<br>17:23 2.4 -8.8 8 | 24<br>85<br>193<br>185 |
| FIM                                                                         | DE CICLO               |
| DATA: 23/03/10<br>Hora: 17:23                                               | 4                      |
| TEMPO TOTAL: 00:                                                            | 17:14                  |
| Tenpera                                                                     | dura x Tempo           |
| 0<br>t                                                                      | 134 150                |
| Pressao                                                                     | x Teapo                |
| -1.8 8                                                                      | 2.2 3.0                |
| OBS: CADA MARC                                                              | A NO EIXO t = 5 MIN    |
|                                                                             |                        |

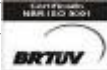

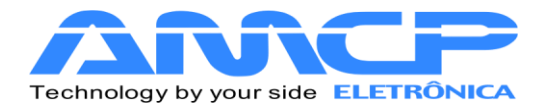

Painel Traseiro:

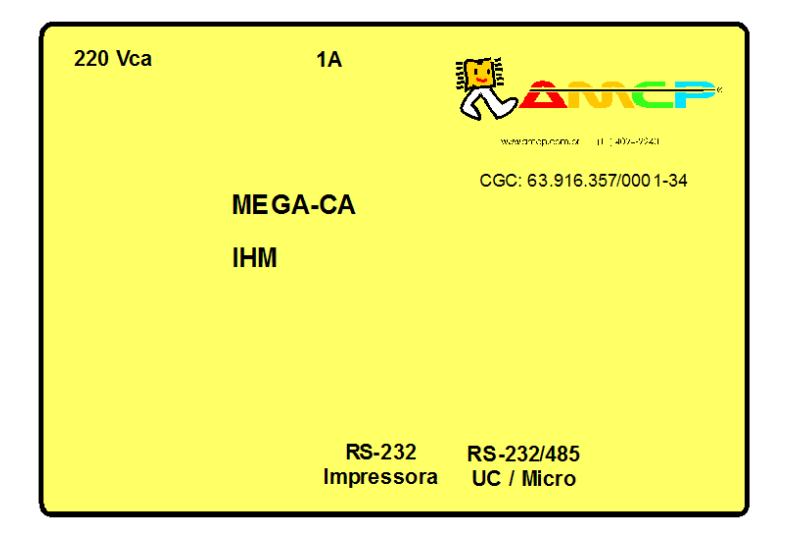

No painel traseiro existe uma etiqueta de identificação das conexões existentes:

No conector identificado como "RS-232 IMPRESSORA" é conectado uma comunicação com a impressora.

O conector identificado como "RS-232/485 UC/MICRO", é um canal de comunicação paralelo com a unidade de comando e o micro.

O MEGA-CA é produzido pela AMCP Eletrônica Ind. Com. Ltda., sendo nosso principal objetivo, sua completa satisfação com nosso equipamento, para tanto, nos colocamos ao seu inteiro dispor para quaisquer esclarecimentos.

Este aparelho é garantido por 24 (vinte e quatro) meses contra quaisquer defeitos de fabricação, desde que respeitadas as condições corretas de uso do mesmo.

Qualquer dúvida contatar:

AMCP Eletrônica Indústria e Comércio Ltda. Av. José Carlos Massoco 2000 Itu - SP

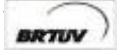

Rua Rita de Carvalho Monteiro 140, Sorocaba – SP – CEP 18085-750 Fone: (15) 3218-1326

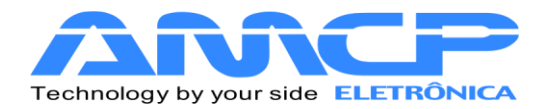

CEP 13300-970 Fone: 11 4024-2240 Fax: 11 4025-3057

Diagrama de Ligação:

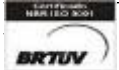

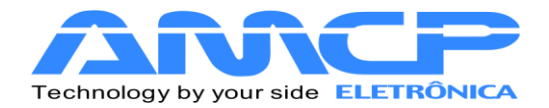

### Eletrônica Indústria e Comércio Ltda. www.amcp.com.br

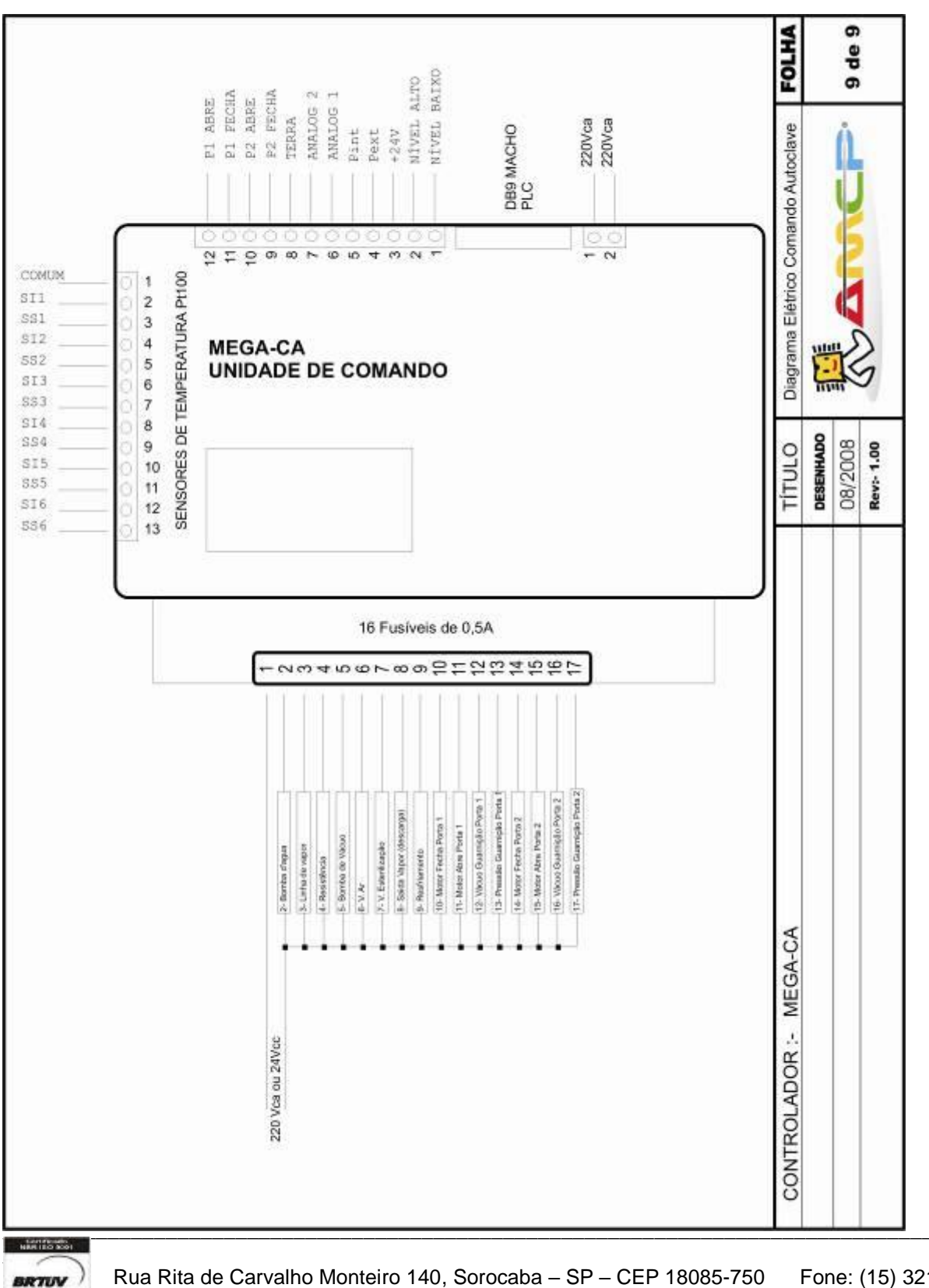